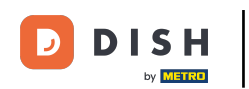

Cliquez sur l'icône de menu.

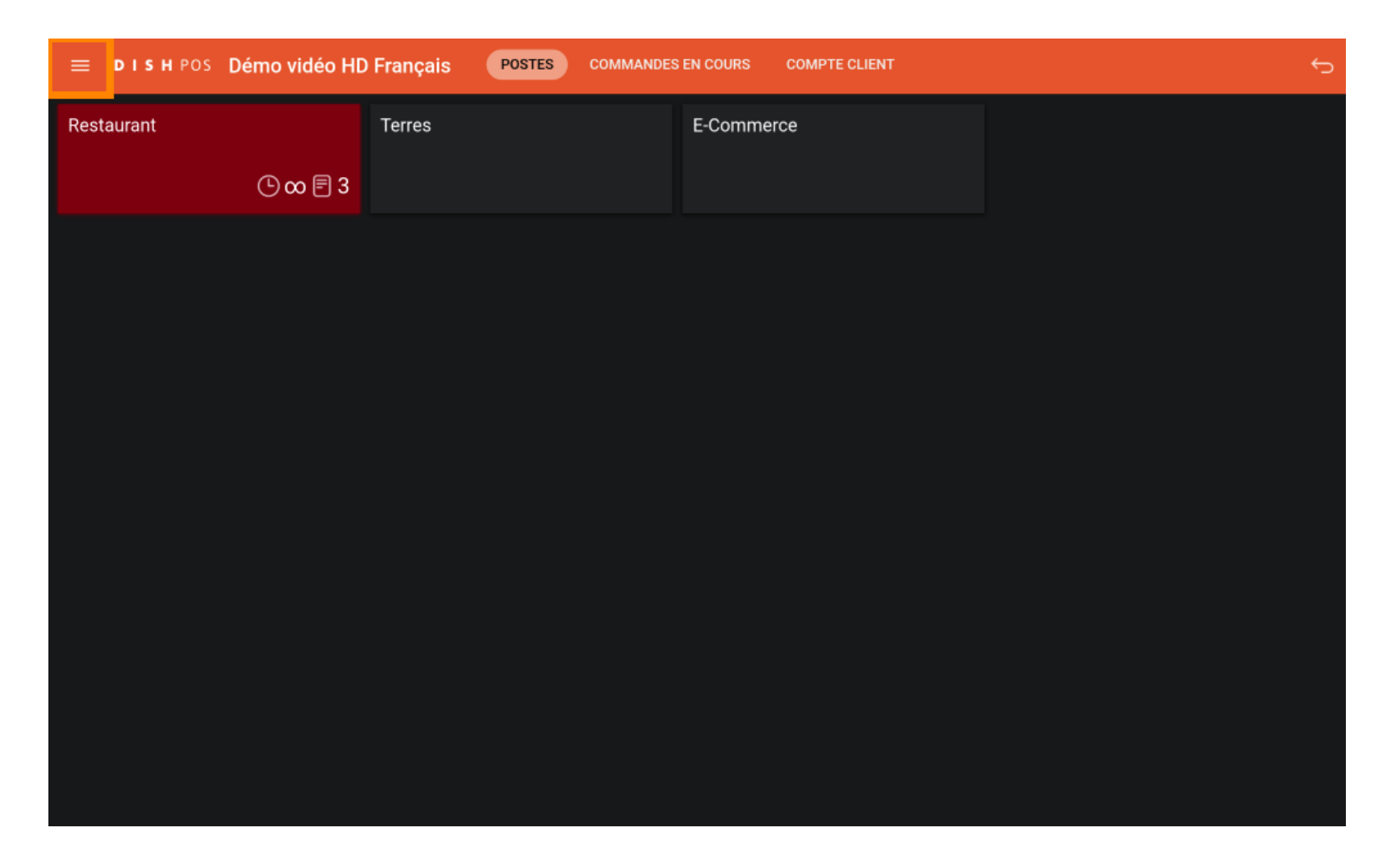

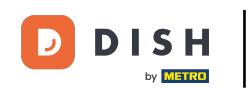

## Cliquez sur Statut de Self-service.

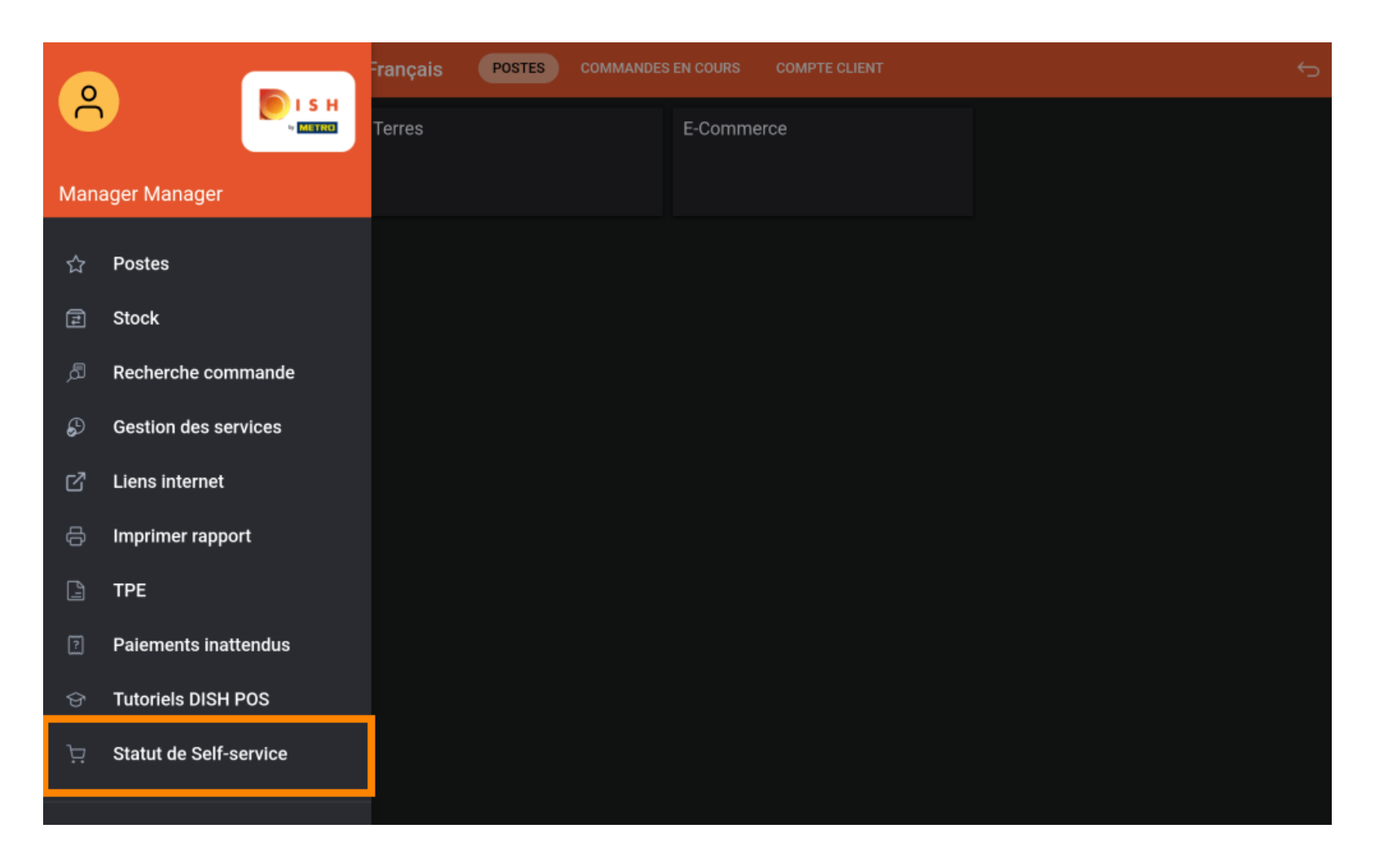

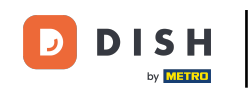

Cliquez sur le canal de vente dont vous souhaitez modifier le statut (dans cet exemple, Webshop).
Remarque : si vous disposez d'un Webshop et d'un kiosque, vous verrez plusieurs canaux.

| Grab & Go   Webshop   Démo Vidéo HD France   Kiosk Video France     Ouvert   Ouvert   Ouvert   Ouvert | E DISHPOS Statut de Self-service |         |                      |                    |  |  |
|----------------------------------------------------------------------------------------------------|----------------------------------|---------|----------------------|--------------------|--|--|
| Ouvert   Ouvert   Ouvert                                                                              | Grab & Go                        | Webshop | Démo Vidéo HD France | Kiosk Video France |  |  |
|                                                                                                    | Ouvert                           | Ouvert  | Ouvert               | Ouvert             |  |  |
|                                                                                                    | ·                                |         |                      |                    |  |  |
|                                                                                                    |                                  |         |                      |                    |  |  |
|                                                                                                    |                                  |         |                      |                    |  |  |
|                                                                                                    |                                  |         |                      |                    |  |  |
|                                                                                                    |                                  |         |                      |                    |  |  |
|                                                                                                    |                                  |         |                      |                    |  |  |
|                                                                                                    |                                  |         |                      |                    |  |  |
|                                                                                                    |                                  |         |                      |                    |  |  |

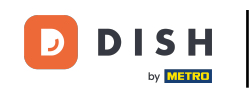

Cliquez sur Oui pour fermer le canal de vente sélectionné. Remarque : Le canal de vente redevient automatiquement disponible le jour suivant, conformément aux heures d'ouverture définies.

| E DISH POS Statut de Self-service |                           |                  |  |  |  |
|-----------------------------------|---------------------------|------------------|--|--|--|
|                                   | Webshop<br>Fermer Webshop |                  |  |  |  |
|                                   | Voulez-vous               | fermer Webshon 2 |  |  |  |
|                                   | NON                       | OUI              |  |  |  |
|                                   |                           |                  |  |  |  |
|                                   |                           |                  |  |  |  |
|                                   |                           |                  |  |  |  |
|                                   |                           |                  |  |  |  |
|                                   |                           |                  |  |  |  |
|                                   |                           |                  |  |  |  |
|                                   |                           |                  |  |  |  |

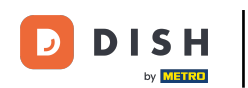

# Qa y est, vous avez terminé.

| E DISH POS Statut de Self-service |        |         |       |                      |                    |        | ¢ |
|-----------------------------------|--------|---------|-------|----------------------|--------------------|--------|---|
| Grab & Go                         |        | Webshop |       | Démo Vidéo HD France | Kiosk Video France |        |   |
|                                   | Ouvert |         | Fermé | Ouvert               |                    | Ouvert |   |
|                                   |        |         |       |                      |                    |        |   |
|                                   |        |         |       |                      |                    |        |   |
|                                   |        |         |       |                      |                    |        |   |
|                                   |        |         |       |                      |                    |        |   |
|                                   |        |         |       |                      |                    |        |   |
|                                   |        |         |       |                      |                    |        |   |
|                                   |        |         |       |                      |                    |        |   |
|                                   |        |         |       |                      |                    |        |   |
|                                   |        |         |       |                      |                    |        |   |

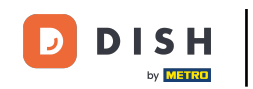

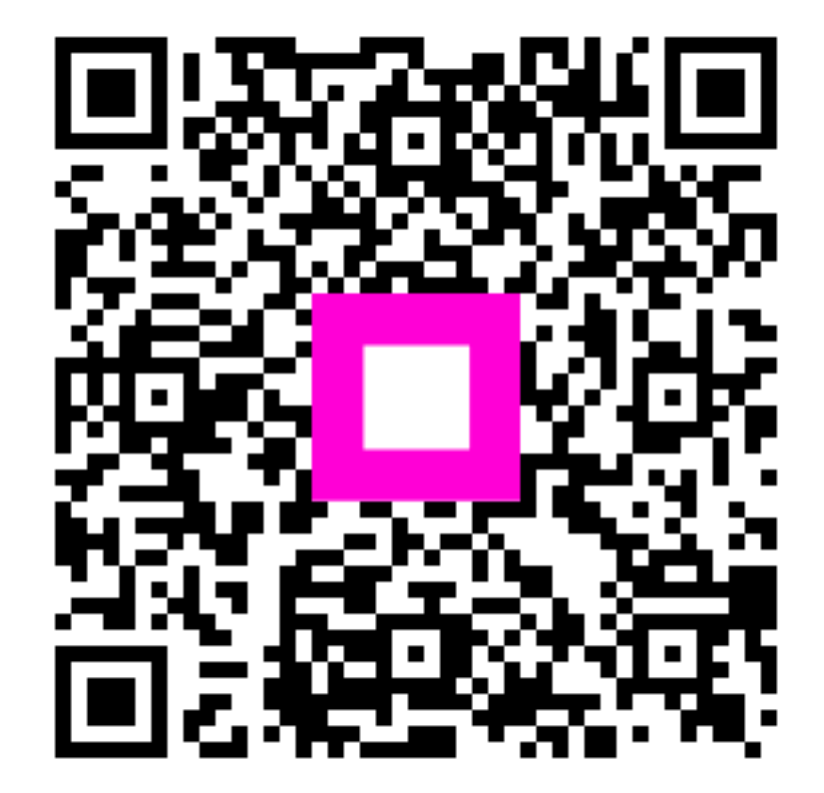

Scannez pour accéder au lecteur interactif